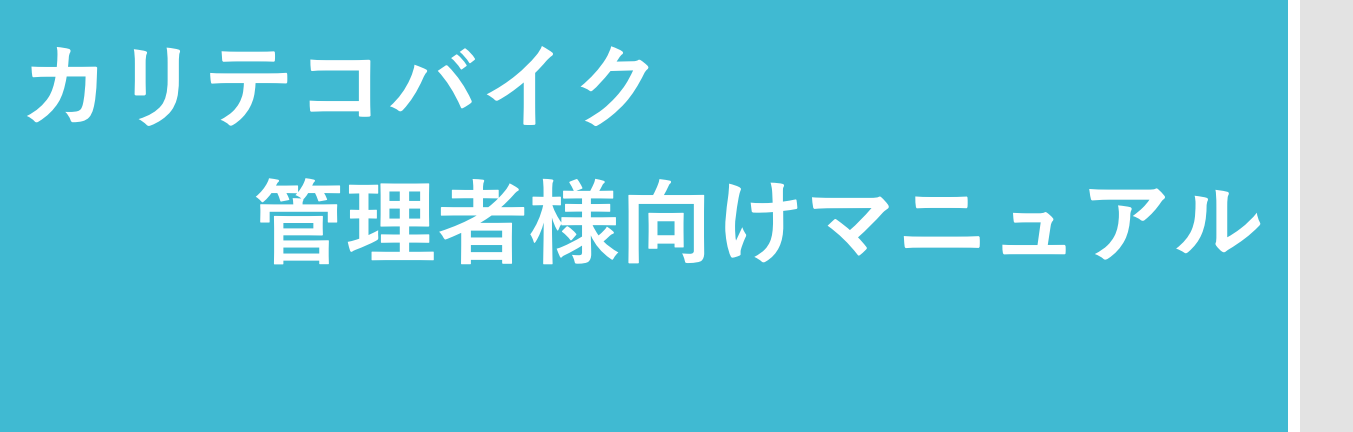

- ・各IDの会員登録情報、利用履歴を確認することができます
- ・請求金額が確認できます
- ・法人代表アカウントのパスワード変更ができます ※各IDとは異なります。

2023 年6 月1日現在

## ■管理者様向け画面までの手順

①カリテコバイクホームページより、法人プランを選択
②法人画面より、「ご契約者様向け」を選択
③「管理画面」を選択

※登録情報の変更またはICカードの追加発行等を希望される際は、ご契約者様 向けメニューの「変更届」よりダウンロードしていただきご利用ください。

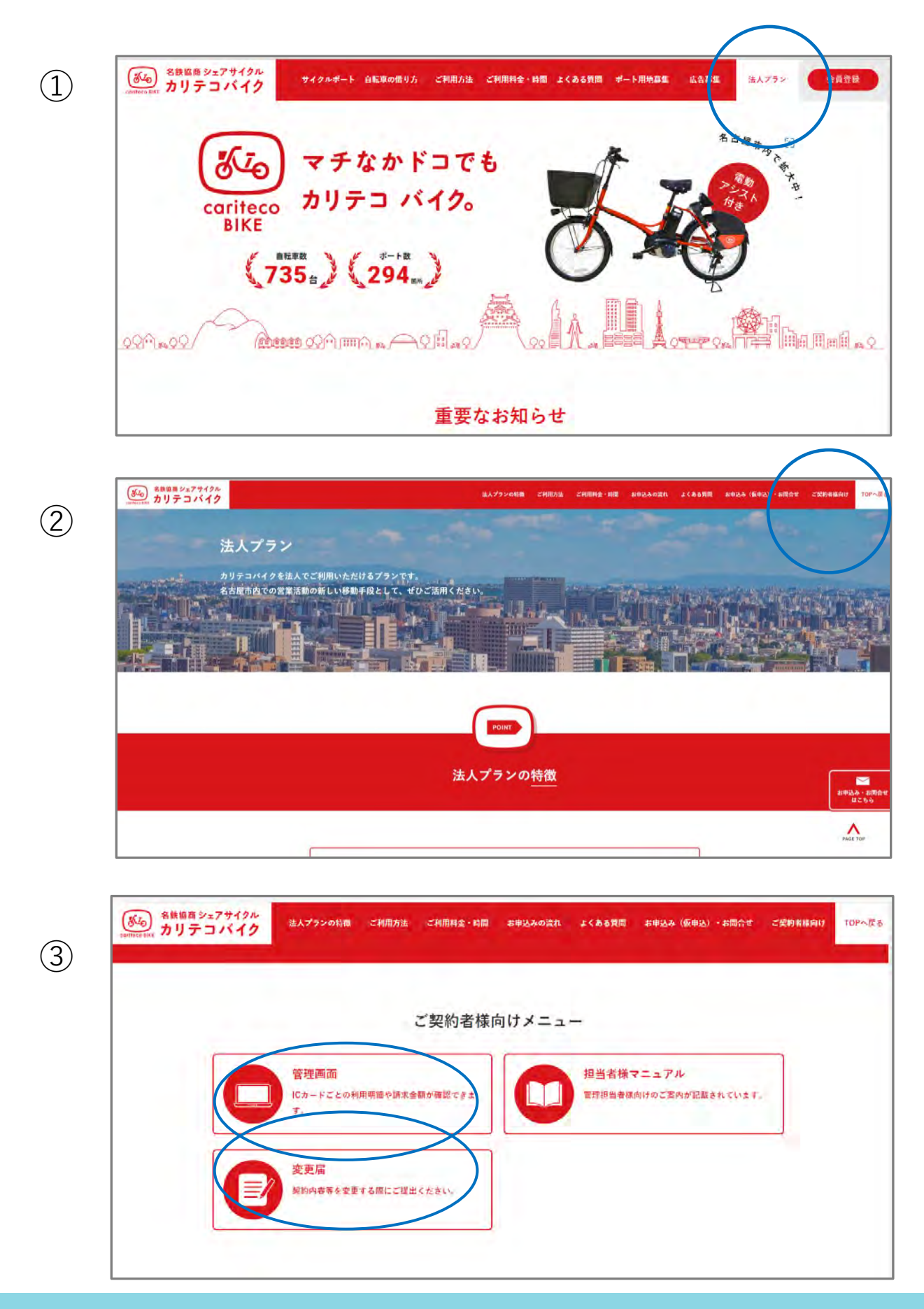

■登録情報、利用履歴、請求金額等の確認手順

法人代表アカウント、パスワードを入力しログインする

・会員情報管理メニュー :各IDの登録情報、利用履歴が確認できます

- ・請求金額確認メニュー :申込みグループごとの請求金額が確認できます
- ・パスワード変更メニュー:法人代表アカウントのパスワードを変更する ことができます

| 次世代CS管理画面                                                                                                    |                                                   |
|----------------------------------------------------------------------------------------------------|---------------------------------------------------|
| 法人管理 ログイン画面                                                                                                    |                                                   |
| アカウント                                                                                                    |                                                   |
| パスワード(半角8文字以上32文字)                                                                                                    | 以内)                                               |
|                                                                                                    |                                                   |
| ログイン                                                                                                    |                                                   |
|                                                                                                    |                                                   |
|                                                                                                    | 登録完了時にお伝えした<br>「法人代表アカウント」<br>「パスワード」<br>を入力ください。 |
|                                                                                                    |                                                   |
|                                                                                                    |                                                   |
| 次世代 CS 管理画面                                                                                                    | 法人管理 トップ画面                                        |
| 次世代 CS 管理画面<br>[事業者ID:NGY]<br>[法人名:                                                                                                    | 法人管理 トップ画面                                        |
| 次世代 CS 管理画面<br>[事業者ID:NGY]<br>[法人名:<br>【アカウント: 】                                                                                                    | 法人管理 トップ画面                                        |
| 次世代 CS 管理画面<br>[事業者ID:NGY]<br>[法人名:<br>【アカウント: ]                                                                                                    | 法人管理 トップ画面                                        |
| 次世代 CS 管理画面<br>[事業者ID:NGY]<br>[法人名:<br>(アカウント: )<br>会員情報管理<br>調定会報源時初                                                                                 | 法人管理<br>トップ画面                                     |
| 次世代 CS 管理画面<br>[事業者ID:NGY]<br>[法人名:<br>【アカウント: 】<br>会員情報管理<br>請求金額確認<br>パスロード本再                                                                       | 法<br>人管理<br>トップ画面                                 |
| 次世代 CS 管理画面<br>【事業者ID:NGY】<br>【法人名:<br>【アカウント: 】<br>会員情報管理<br>請求金額確認<br>パスワード変更<br>トップ画面へ戻る                                                           | 法人管理 トップ画面                                        |
| 次世代 CS 管理画面<br>【事業者ID:NGY】<br>[法人名:<br>【アカウント: 】<br>会員債報管理<br>請求金額確認<br>パスワード変更<br>トップ画面へ戻る                                                           | 法<br>大管理<br>トップ画面                                 |
| 次世代 CS 管理画面<br>[事業者ID:NGY]<br>[法人名:<br>[アカウント: ]<br>会員情報管理<br>請求金額確認<br>パスワード変更<br>トップ画面へ戻る<br>ログアウト                                                  | 法<br>人管理<br>トップ画面                                 |
| 次世代 CS 管理画面<br>【事業者ID:NGY】<br>【法人名:<br>【アカウント: 】<br>会員情報管理<br>請求金額確認<br>パスワード変更<br>トップ画面へ戻る<br>ログアウト<br>2015 NTT DOCOMO, INC. All<br>ights Reserved.  | 法                                                 |
| 次世代 C S 管理画面<br>【事業者ID:NGY】<br>【法人名:<br>【アカウント: 】<br>会員情報管理<br>請求金額確認<br>パスワード変更<br>トップ画面へ戻る<br>ログアウト<br>2015 NTT DOCOMO, INC. All<br>ights Reserved. | 法<br>大<br>管理<br>トップ画面                             |
| 次世代 CS 管理画面<br>【事業者ID:NGY】<br>【法人名:<br>【アカウント: 】<br>会員情報管理<br>請求金額確認<br>パ(スワード変更<br>トップ画面へ戻る<br>ログアウト<br>2015 NTT DOCOMO, INC. All<br>ights Reserved. | 法                                                 |

## ■登録情報、利用履歴の確認手順

会員情報管理メニューを選択

• 詳細

:各IDの登録情報、利用履歴が確認できます

:申込みグループごとの請求金額が確認できます

・請求額/利用履歴

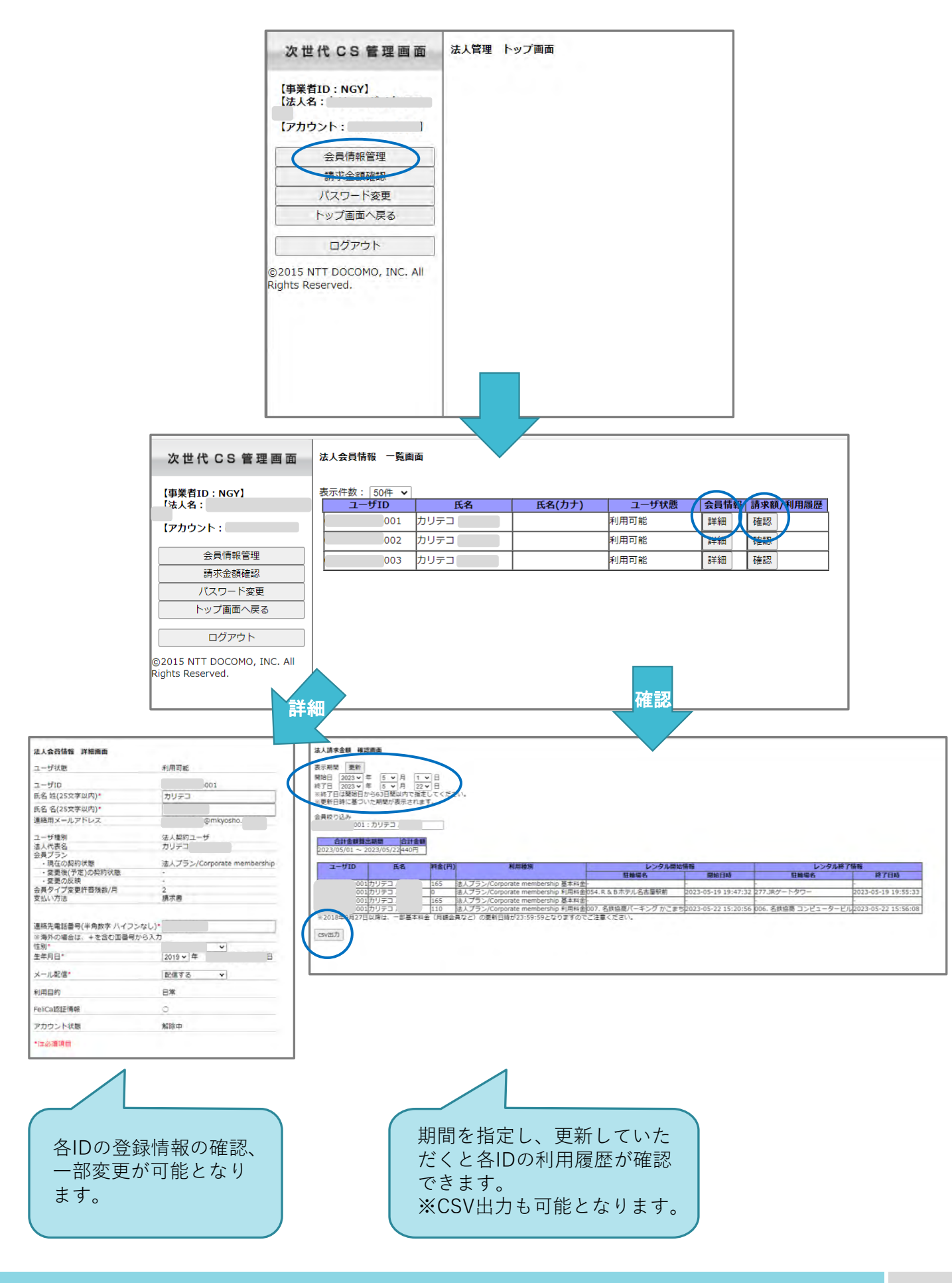

## ■請求金額の確認手順

請求金額確認メニューを選択

・指定した期間、全IDの請求金額が確認できます。

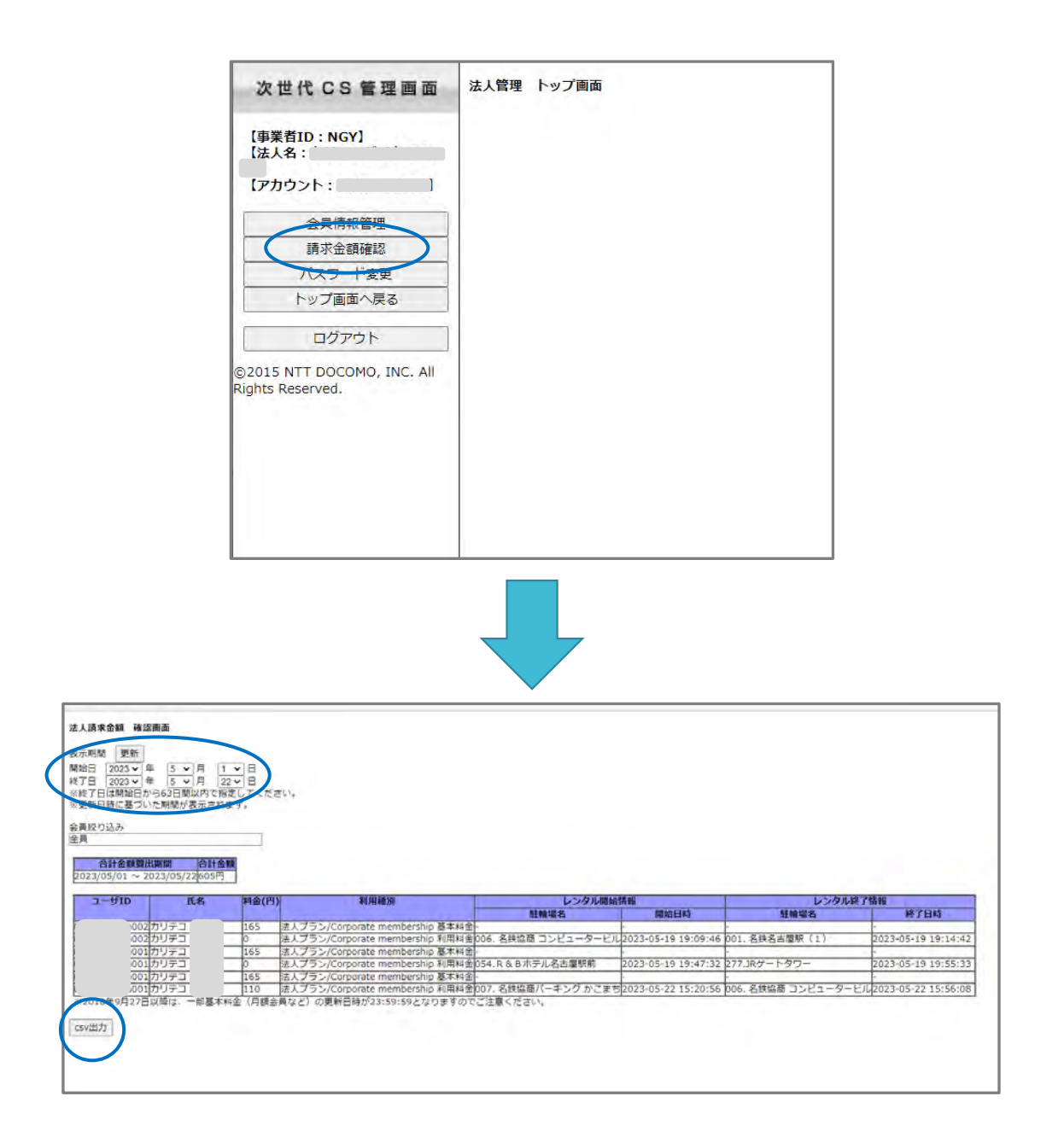

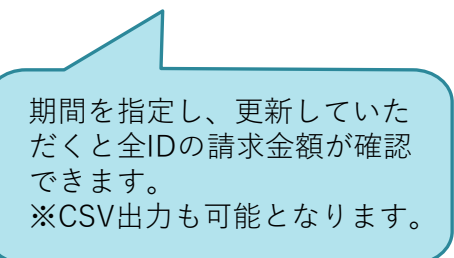

■法人代表アカウントのパスワード変更手順

## パスワード変更メニューを選択

・法人代表アカウントパスワードを変更する事ができます。

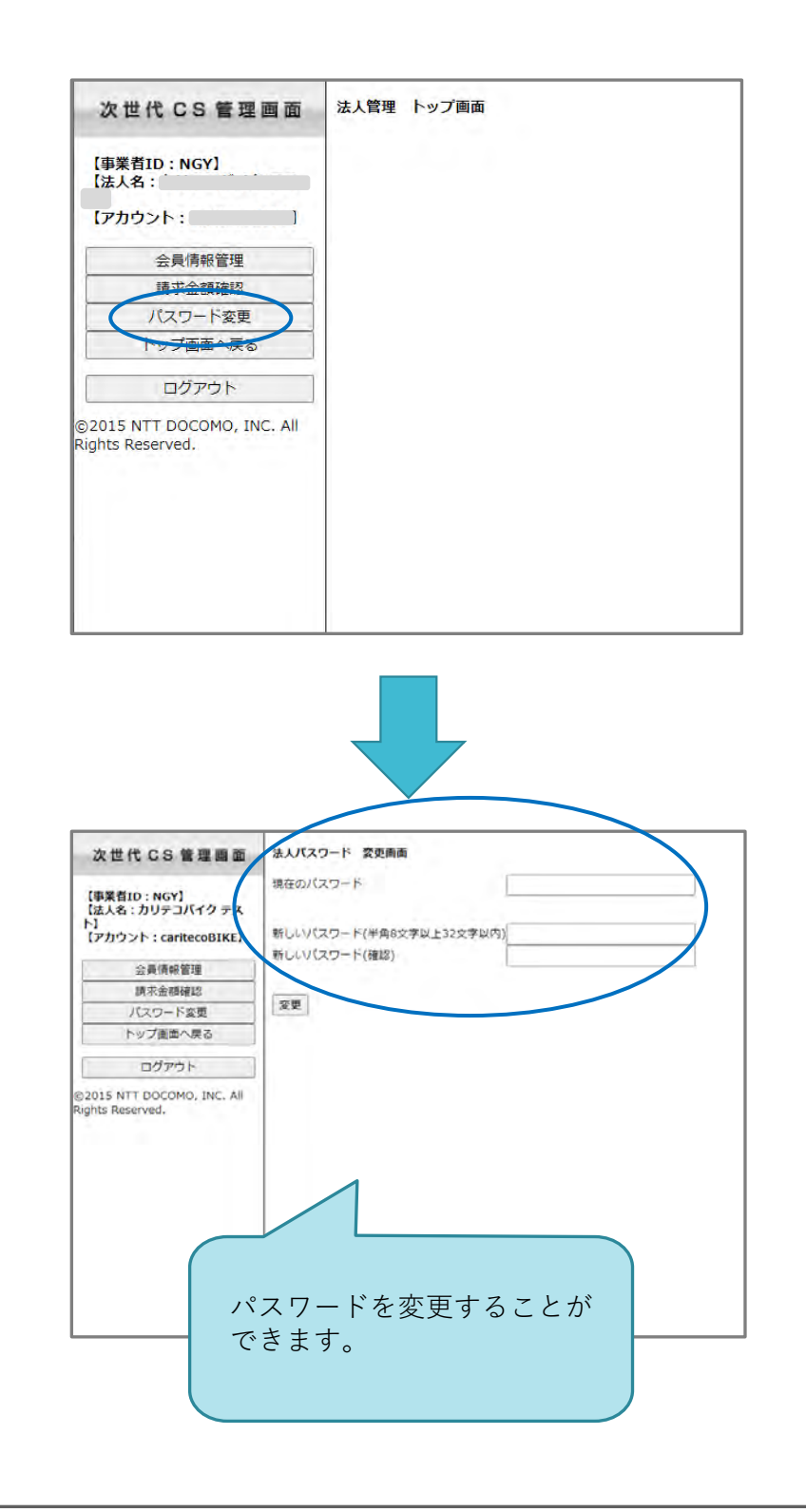

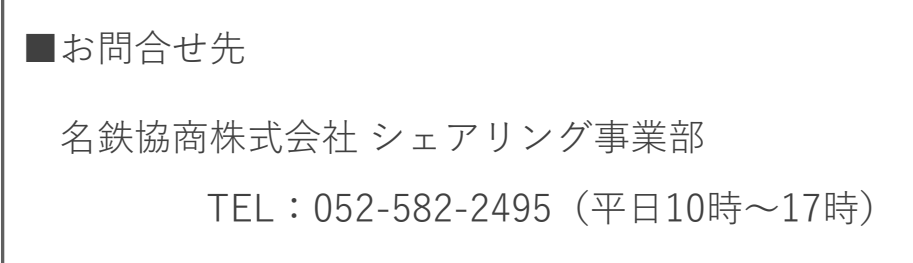